## Mode d'emploi pour un renouvellement de licence en ligne

- 1) Allez sur le site internet myffbad.fr en cliquant sur le lien ci-dessous : https://myffbad.fr/connexion
- Identifiez-vous avec votre numéro de licence et mot de passe (reçu par mail). Si vous n'avez jamais utilisé MyFFBad, inscrivez-vous en cliquant sur « Pas de mot de passe, ou mot de passe oublié »

| illy FFBaD      | Je recherche Un joueur 🗸 Q 🕈 🕑 💿 🕨                                                                               |
|-----------------|----------------------------------------------------------------------------------------------------|
|                 | Vos Accès Directs<br>Le classement / les tops trouver un joueur trouver un club trouver un tournoi               |
|                 | Connectez-Vous                                                                                                   |
|                 | Numéro de licence ou login Mot de passe OD   Pas de mot de passe.ou mot de passe oublié 2    □ Rester connecté a |
| Première connex | kion<br>À VOTRE ESPACE POUR RETROUVER<br>TOUT L'UNIVERS MY FFBAD                                                 |

3) Une fois connecté, cliquez en haut à droite dans le menu déroulant et sur : RENOUVELER MA LICENCE

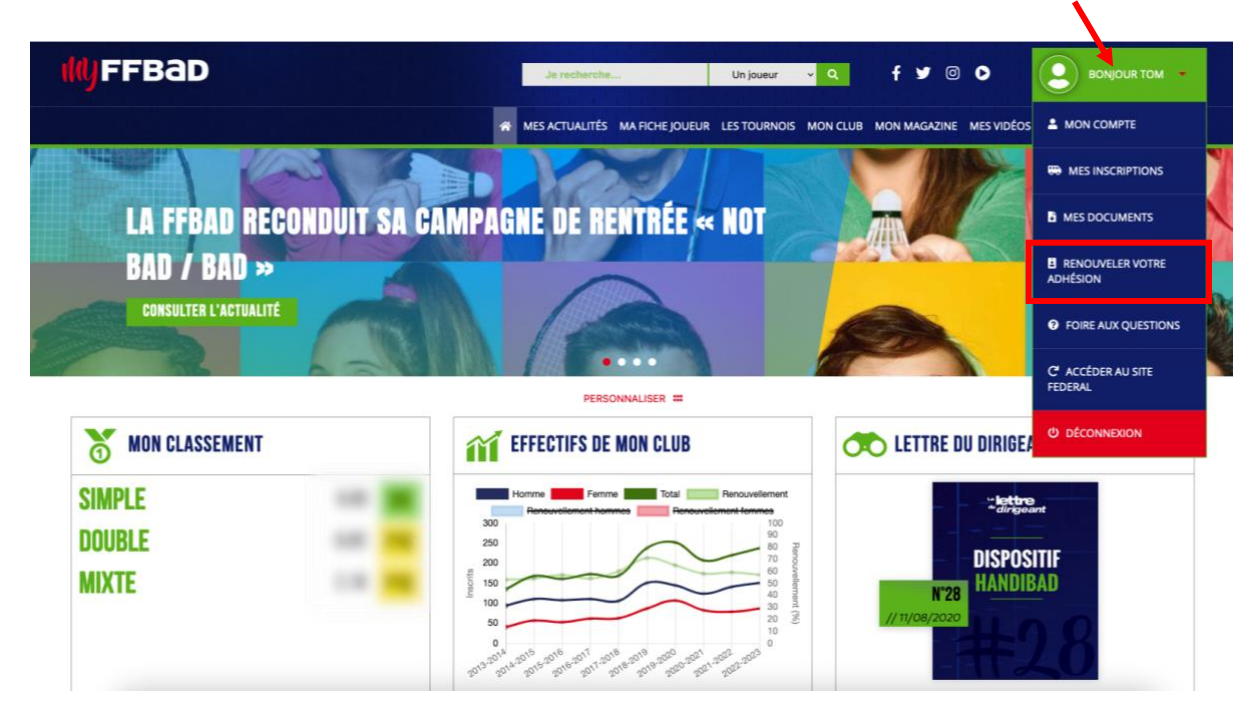

4) Vous serez renvoyé sur la page de renouvellement. Vérifiez les informations préremplies et remplissez les informations manquantes

| 57.                                   |                        | RENOU    | VELLEMENT DE COTI | SATION   |             |              |
|---------------------------------------|------------------------|----------|-------------------|----------|-------------|--------------|
| •<br>1. Informations                  | 2. Contacts            | 3. Santé | 4. Autorisations  | 5. Tarif | 6. Paiement | 7. Terminé ! |
| VOTRE LICENCE<br>Choisissez votre typ | pe de licence          |          |                   |          |             | ^            |
| Licence destinée                      | à la pratique sportive |          | Joueur            |          |             |              |
| /OS INFORMATION                       | IS<br>licenció         |          |                   |          |             | ^            |

 Durant l'étape 3, si vous n'avez pas besoin de renouveler votre certificat médical, le questionnaire de santé s'affichera.
En cas de réponse négative à l'une des questions, vous serez dans l'obligation de soumettre un certificat médical

| RENOUVELLEMENT DE COTISATION     Ormations   2. Contacts   3. Santé   4. Autorisations   5. Tarif   6. Paiement                                         |                             |
|----------------------------------------------------------------------------------------------------|-----------------------------|
| ormations 2. Contacts 3. Santé 4. Autorisations 5. Tarif 6. Paieme                                                                                      | 0                           |
|                                                                                                    | ent 7. Termine              |
| (IONNAIRE DE SANTÉ QS-SPORT<br>actionation de canté normet de caveir si vous devez fourair un cartificat módical pour renouveles votre licence cartific | 10                          |
|                                                                                                    |                             |
| 🥊 <u>Cli</u>                                                                                                    | iquez pour tout cocher à "r |
| <b>REPONDEZ AUX QUESTIONS SUIVANTES PAR OUI OU PAR NON*</b>                                                                                             | OUI NO                      |
| Certificat médical                                                                                                    |                             |
| haitez-vous soumettre un certificat médical ?                                                                                                    |                             |
| Durant les 12 derniers mois                                                                                                    |                             |
| nembre de votre famille est-il décédé subitement d'une cause cardiaque ou inexpliquée ?                                                                 |                             |
| z-vous ressenti une douleur dans la poitrine, des palpitations, un essoufflement inhabituel ou un malaise ?                                             | 0 0                         |
| r-vous eu un épisode de respiration sifflante (asthme) ?                                                                                                |                             |
| r-vous eu une perte de connaissance ?                                                                                                    |                             |
| ous avez arrêté le sport pendant 30 jours ou plus pour des raisons de santé, avez-vous repris sans l'accord d'un médecin ?                              |                             |
| z-vous débuté un traitement médical de longue durée (hors contraception et désensibilisation aux allergies) ?                                           |                             |
| A ce jour                                                                                                    |                             |

Si le certificat médical a besoin d'être renouvelé, vous ne pourrez pas continuer la procédure de renouvellement tant qu'il ne sera pas soumis.

Faîtes attention de fournir le certificat médical officiel. Si vous ne le faîtes pas, nous serons obligés de refuser votre réinscription.

| I. Informations                       | 2. Contacts                        | 3. Santé                                   | 4. Autorisations                             | 5. Tarif                                                                   | 6. Paiement                                                   | 7. Terminé !      |
|---------------------------------------|------------------------------------|--------------------------------------------|----------------------------------------------|----------------------------------------------------------------------------|---------------------------------------------------------------|-------------------|
| RTIFICAT MÉDIC/<br>st obligatoire pou | <b>AL</b><br>r toute demande d'ins | cription ou si votre dernier               | certificat médical date                      | e de plus trois ans.                                                       |                                                               |                   |
|                                       |                                    | Jevrez faire compléter et signer           | MON CERTIFICA<br>:                           | AT MÉDICAL FFBAD EST COMPLé                                                | ETÉ ET SIGNÉ PAR MON MÉDE<br>er le fichier                    | CIN, JE L'IMPORTE |
|                                       |                                    | nt.<br>ÉLÉCHARGER LE CERTIFICAT<br>MÉDICAL | Date du cert                                 | O Cliquer ou déposer u<br>Format autorisés : jpg.jpeg<br>tificat médical * | n fichier sur la zone bleu.<br>, png, pdf - Taille max. : 2Mo |                   |
|                                       | ar two research (2008)             |                                            | Votre certific<br>(*)<br>* La saison sportiv | cat médical doit être daté<br>ve commence au 1 er septembre et s           | d'au plus 1 an au 1 er jo<br>e termine au 31 août.            | ur de la saison   |

6) Lors de l'étape 5, sélectionnez d'abord l'abonnement adéquate. Vous pourrez ensuite choisir les options et réductions à ajouter au pack adulte

| € 180.00 € |
|------------|
| € 180.00 € |
| ■ 180.00 € |
| € 180.00 € |
| € 180.00 € |
|            |
|            |
|            |
|            |
| $\sim$     |
| (2)        |
|            |
|            |
|            |
|            |
|            |
|            |
|            |
|            |

N'oubliez pas d'effectuer le virement correspondant au montant calculé à la fin de votre inscription